## Member Access – How to Produce a Pre-populated Form

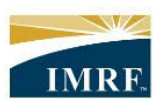

IMRF. Locally funded, financially sound.

| Image                                                                                                    | Description                                                                                                    |
|----------------------------------------------------------------------------------------------------|----------------------------------------------------------------------------------------------------|
| Home         MY IMRF         Activity History<br>Based ays<br>Observity in the past 90<br>days         Details | After logging<br>into Member<br>Access, click<br>the<br>"Documents"<br>widget.                                         |
| Communication Center Annual Statements & Tax Slips Other Documents Other Documents C Refresh                   | Under the<br>"Other<br>Documents"<br>tab you will<br>see the<br>"Produce a<br>document"<br>section at the<br>bottom of |
| Name     ▼ Type     ▼ From     ▼ Date                                                                          | the screen.                                                                                                    |
| Answer letter Letter IMRF Feb 20, 2019                                                                         |                                                                                                    |
| Congratulations on Vesting Letter IMRF Feb 3, 2017                                                             |                                                                                                    |
| Documents 1 to 2 of 2                                                                                          |                                                                                                    |

| Answerdetter Letter MRF Feb 20, 2019<br>Connectivations on Vestina Letter MRF Feb 2, 2017<br>Connectivations on Vestina Letter MRF Feb 2, 2017<br>Once your vesselected you<br>form, click<br>the<br>"Produce a document?<br>Select the document will be gener-<br>ated from the information in your record.<br>Election to Make or Change Voluntary  Produce                                                                                                    |
|----------------------------------------------------------------------------------------------------|
| Selected you       Letter MRF Feb 2, 207       Selected you         Image: Comparison on Vesting       Documents 110 2 of 2       form, click the         Image: Comparison on Vesting       Image: Comparison on Vesting       form, click the         Image: Comparison on Vesting       Image: Comparison on Vesting       form, click the         Image: Comparison on Vesting       Image: Comparison on Vesting       form, click the         Image: Comparison on Vesting       Image: Comparison on Vesting       form, click the         Image: Comparison on Vesting       Image: Comparison on Vesting       form, click the         Image: Comparison on Vesting       Image: Comparison on Vesting       form, click the         Image: Comparison on Vesting       Image: Comparison on Vesting       form, click the         Image: Comparison on Vesting       Image: Comparison on Vesting       form, click the         Image: Comparison on Vesting       Image: Comparison on Vesting       form, click the         Image: Comparison on Vesting       Image: Comparison on Vesting       form, click the         Image: Comparison on Vesting       Image: Comparison on Vesting       form, click the         Image: Comparison on Vesting       Image: Comparison on Vesting       form, click the         Image: Comparison on Vesting       Image: Comparison on Vesting       form, click the                                                                                                    |
| O Unable to view your document? In the "Produce"   Produce a document Select the document you need and click Produce. The document will be generated from the information in your record.   Election to Make or Change Voluntary v Produce                                                                                                    |
| Produce a document       "Produce"         Select the document you need and click Produce. The document will be generated from the information in your record.       button.         Election to Make or Change Voluntary v       Produce                                                                                                    |
| Select the Occurrence Volument with the Volument with the Volument |
|                                                                                                    |
|                                                                                                    |
|                                                                                                    |
| You will see                                                                                                    |
| Produce a document       your pre-populated         Select the document you need and click Produce. The document will be generated from the information in your record.       form is bein produced.                                                                                                    |
| ✓ Document is being produced                                                                                                    |
| It can take a few minutes to produce the document. Once the document is done,<br>click the document link in the table above to download and then print it as needed<br>in order to complete your informations on hard copy.                                                                                                    |
| If the accument link does not display in the table, click the <b>Refresh</b> button.                                                                                                    |
| Election to Make or Change Voluntary V Produce                                                                                                    |
|                                                                                                    |
|                                                                                                    |

| ▼ Name                                                                                                    | 👻 Туре                  | + From      | → Date        | for         |
|----------------------------------------------------------------------------------------------------|-------------------------|-------------|---------------|-------------|
| Election to Make or Change Voluntary Addition                                                                         | Form                    | IMRF        | July 26, 2024 | doc<br>at t |
| Answer letter                                                                                                    | Letter                  | IMRF        | Feb 20, 2019  | you         |
| Congratulations on Vesting                                                                                            | Letter                  | IMRF        | Feb 3, 2017   | for         |
| D Unable to view your document?<br>Produce a document                                                                 |                         | ~           |               | of y        |
| Select the document you need and click <b>Pr</b> ated from the information in your record.           Select         V | oduce. The document wil | l be gener- |               |             |
|                                                                                                    |                         |             |               |             |